## Bestimmungsgemäßes Umfeld

- Schutzart: IP65 (gilt nur bei angestecktem Sensorkabel) Die Schutzart gilt nicht für optische Eingänge, da deren Verschmutzung zur Beeinträchtigung oder Ausfall der Funktion führt.

- Temperaturbereich:
- Betrieb: 0 ... +50 °C
- -20 ... +70 °C Lagerung:
- Luftfeuchtiakeit: 5 - 95 % (nicht kondensierend)
- Umgebungsdruck: Atmosphärendruck

# **Befestigung Sensor**

Die Sensoren der Serie optoNCDT 2300-DR sind optische Sensoren, mit denen im  $\mu$ m-Bereich aemessen wird.

- Achten Sie bei Montage und Betrieb auf sorgsame Behandlung!
- Befestigen Sie den Sensor ausschließlich an den vorhandenen Durchgangsbohrungen auf einer ebenen Fläche. Klemmungen jeglicher Art sind nicht gestattet.
- Montieren Sie die Sensoren mit 3 Schrauben vom Typ M3 oder M4. Die Auflageflächen rings um die Durchgangsbohrungen (Befestigungsbohrungen) sind leicht erhöht.

# Direktreflexion, Maßzeichnung

#### Messbereich 2 mm

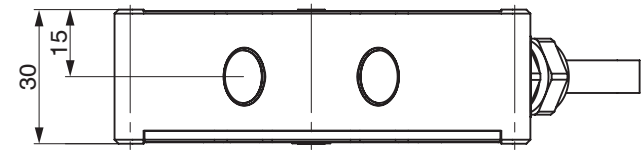

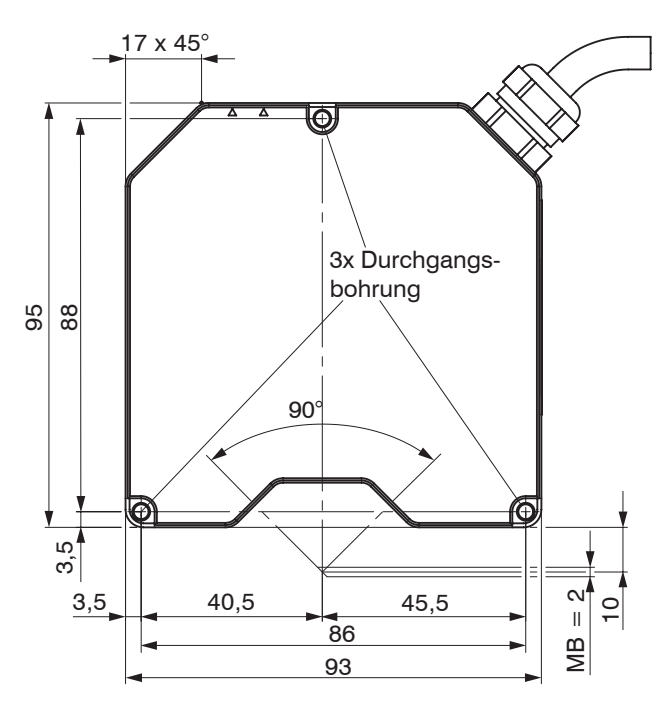

# **Direktreflexion**. Montage

#### Messbereich 2 mm

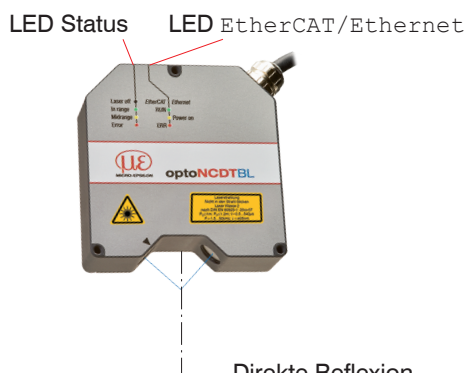

Direkte Reflexion

#### Montageschritte

- Schalten Sie die Spannungsversorgung am Sensor ein.
- Beobachten Sie die LED Status am Sensor.
- Positionieren Sie ein reflektierendes Messobiekt innerhalb des Messbereichs.
- Die LED Status leuchtet gelb.

Bei Bohrungen, Sacklöchern und Kanten in der Oberfläche von bewegten Teilen ist der Sensor so anzuordnen, dass die Kante nicht den Laserpunkt verdeckt.

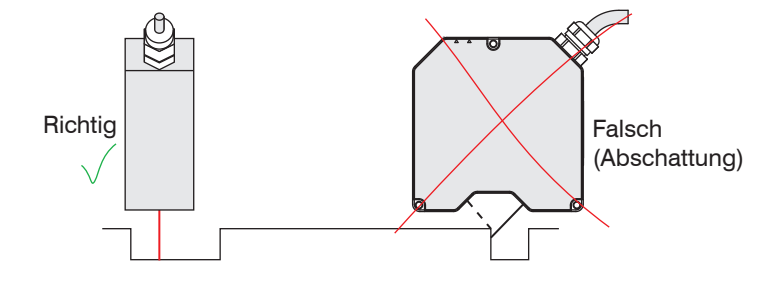

#### **Befestigung**

#### Durchsteckverschraubung

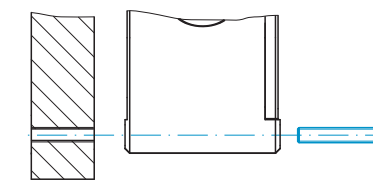

M3 x 40: ISO 4762-A2

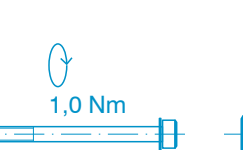

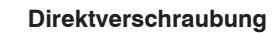

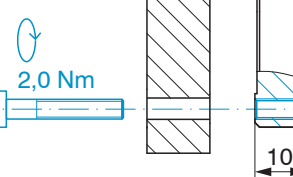

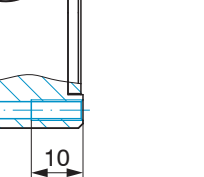

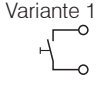

M4: ISO 4762-A2 Einschraubtiefe max. 10 mm

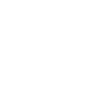

 $+ U_{b}$ 

Masse

+Laser on/of

Laser on/of

Sync-in/out<sup>2</sup>

/Sync-in/out

RxD-RS422

/RxD-RS422 TxD-RS422

/TxD-RS422

Tx - Ethernet

/Tx - Etherne

Rx - Ethernet

/Rx - Etherne

Schirm

Kodierung F, IP68.

11 ...

30 VDC

Ein- und Ausgänge

|    | Sensor  | Bemerkung                                                                                       | Kabel PC2300-x/SUB-D <sup>1</sup><br>15-pol. Sub-D |  |  |  |
|----|---------|-------------------------------------------------------------------------------------------------|----------------------------------------------------|--|--|--|
| g  | Pin     |                                                                                                 |                                                    |  |  |  |
|    | 1       | Versorgungsspannung (1130 VDC)                                                                  | 1                                                  |  |  |  |
|    | 2       | Systemmasse für Versorgung und<br>Bezugsmasse für RS422-Pegel                                   | 9                                                  |  |  |  |
| ff | 3       | Optokopplereingang, potentialfrei                                                               | 2                                                  |  |  |  |
| f  | 4       | Laser on: $O_E \leq 0.6 \text{ V}$ (LOW)<br>Laser on: 2.8 V $\leq U_E \leq 30 \text{ V}$ (High) | 10                                                 |  |  |  |
|    | 5       | Synchron- bzw. Triggersignale, symmetrisch, RS422-Pegel, Abschlusswiderstand 120                | 3                                                  |  |  |  |
| 2  | 6       | Ohm schaltbar, Eingang oder Ausgang je nach Synchronisationsmodus wählbar                       | 11                                                 |  |  |  |
|    | 7       | Serieller Eingang RS422, symmetrisch,                                                           | 4                                                  |  |  |  |
|    | 8       | Intern mit 120 Ohm abgeschlossen                                                                | 12                                                 |  |  |  |
|    | 9       | Sociallar Auguana BS400, aummetriach                                                            | 5                                                  |  |  |  |
|    | 10      | Selleller Ausgalig R5422, synifiensch                                                           | 13                                                 |  |  |  |
| t  | 11      | Ethernet Augeong, netentialfrai                                                                 | 6                                                  |  |  |  |
| et | 12      | Enternet-Ausgarig, potentialirei                                                                | 14                                                 |  |  |  |
| t  | 13      | Ethernet Eingeng, netentielfrei                                                                 | 7                                                  |  |  |  |
| ət | 14      | Ethernet-Eingang, potentialirei                                                                 | 15                                                 |  |  |  |
|    | Gehäuse | keine galvanische Verbindung zu Masse                                                           | Gehäuse                                            |  |  |  |

1) Weitere Kabel sind optional erhältlich.

2) Im Triggerbetrieb, wird der Eingang zur Triggerung verwendet.

Steckverbinder: ODU MINI-SNAP, 14-polig, Serie B, Größe 2,

Sensor-Rundstecker, Ansicht Lötseite Kabelstecker

#### Versorgungsspannung, Nennwert: 24 V DC (11 ... 30 V, max. 150 mA).

|         | Sensor<br>Pin | PC2300-x/Y<br>Farbe | Versor-<br>gung |
|---------|---------------|---------------------|-----------------|
|         | 1             | Weiß                | +U <sub>B</sub> |
| <u></u> | 2             | Braun               | Masse           |

#### Laser einschalten

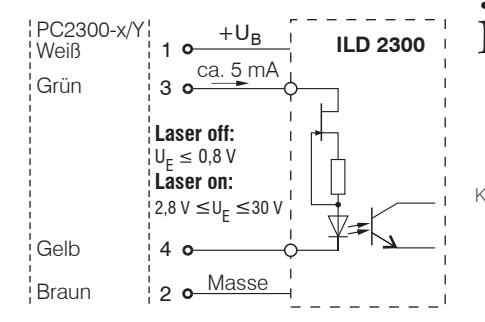

Spannungsversorgung nur für Messgeräte verwenden. MICRO-EPSILON empfiehlt die Verwendung des optional erhältlichen Netzteils PS2020 für den Sensor.

> Der Laser bleibt abgeschaltet, solange nicht Pin 3 mit +U, und Pin 4 mit Masse elektrisch leitend verbunden sind.

MICRO-EPSILON MESSTECHNIK GmbH & Co. KG Königbacher Str. 15 · 94496 Ortenburg / Deutschland www.micro-epsilon.de

Your local contact: www.micro-epsilon.com/contact/worldwide X9770234 01-A042123MSC

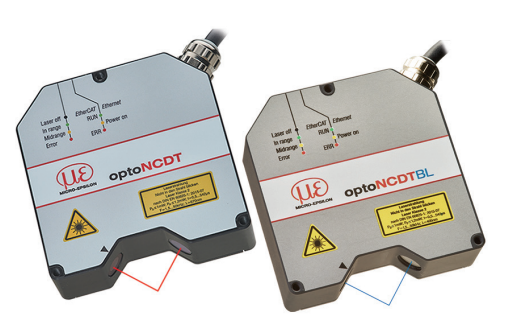

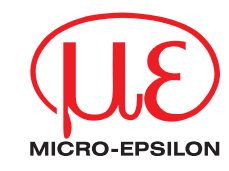

# Montageanleitung optoNCDT 2300-2DR/R optoNCDT 2300-2DR/BL

## Bestimmungsgemäße Verwendung

Das optoNCDT 2300-2DR ist für den Einsatz im Industrie- und Laborbereich konzipiert. Es wird eingesetzt zur Weg-, Abstands-, Positions- und Welligkeitsmessung, Qualitätsüberwachung und Dimensionsprüfung.

Der Sensor darf nur innerhalb der in den technischen Daten angegebenen Werte betrieben werden, siehe Betriebsanleitung, Kap. 3.4. Der Sensor ist so einzusetzen, dass bei Fehlfunktionen oder Totalausfall des Sensors keine Personen gefährdet oder Maschinen und andere materielle Güter beschädigt werden. Bei sicherheitsbezogenener Anwendung sind zusätzlich Vorkehrungen für die Sicherheit und zur Schadensverhütung zu treffen.

# Warnhinweise

Schließen Sie die Spannungsversorgung nach den Sicherheitsvorschriften für elektrische Betriebsmittel an. Versorgungsspannung darf angegebene Grenzen nicht überschreiten. > Verletzungsgefahr, Beschädigung oder Zerstörung des Sensors.

Vermeiden Sie die dauernde Einwirkung von Spritzwasser auf den Sensor. Auf den Sensor dürfen keine aggressiven Medien (Waschmittel, Kühlemulsionen) einwirken. > Beschädigung oder Zerstörung des Sensors

Vermeiden Sie Stöße und Schläge auf den Sensor, Sensorkabel vor Beschädigung schützen. > Beschädigung oder Zerstörung des Systems, Ausfall des Messgerätes

# Lasersicherheit

Das optoNCDT 2300-2DR/R arbeitet mit einem Halbleiterlaser der Wellenlänge 670 nm (sichtbar/ rot), das optoNCDT 2300-2DR/BL arbeitet mit einem Halbleiterlaser der Wellenlänge 405 nm (sichtbar/blau). Die Sensoren sind in die Laserklasse 2 eingeordnet.

Am Sensorgehäuse sind folgende Hinweisschilder (Vorder- und Rückseite) angebracht:

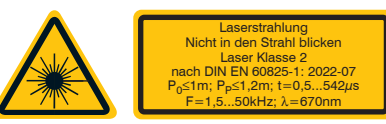

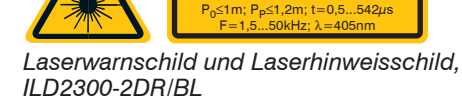

Nicht in den Strahl blicke

Laser Klasse 2

Laserwarnschild und Laserhinweisschild. ILD2300-2DR/R

**⚠ VORSICHT** 

Laserstrahlung. Irritation oder Verletzung der Augen möglich. Schließen Sie die Augen oder wenden Sie sich sofort ab, falls die Laserstrahlung ins Auge trifft.

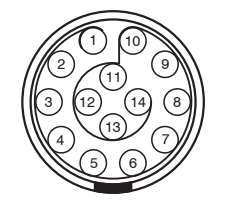

# Schnelleinstieg

#### Aufbau der Komponenten

- Sensor
- Netzteil
- Laptop / PC + USB/Ethernet-Adapter + Ethernet-Kabel
- Montieren Sie den Sensor und verbinden Sie die Komponenten miteinander.

# **Ethernet-Verbindung**

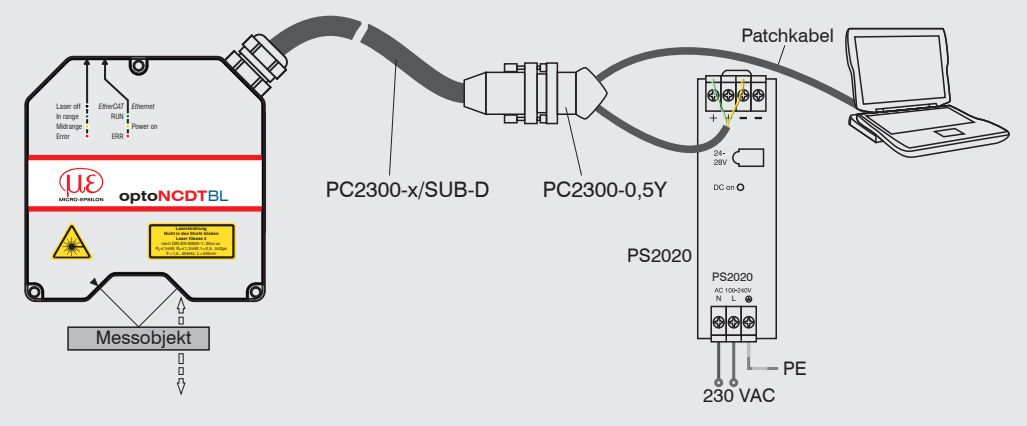

# EtherCAT-Verbindung

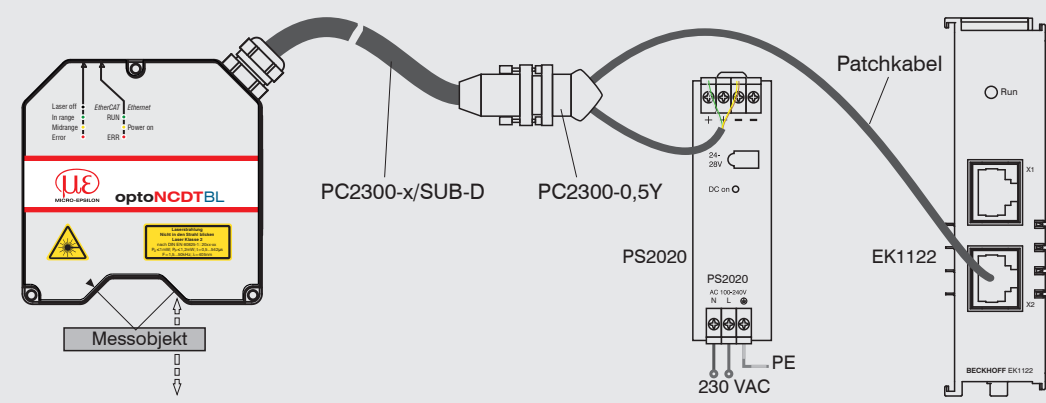

# Inbetriebnahme

Ab Werk wird der Sensor mit der IP-Adresse 169.254.168.150 ausgeliefert. Die IP-Adresse der Sensoren, die an einem PC/Netzwerk angeschlossen sind, können Sie mit dem Programm sensorTOOL abfragen.

- Verbinden Sie den Sensor über ein PC2300-x/SUB-D und ein PC2300-0,5/Y mit einem PC/Notebook, schließen Sie die Versorgungsspannung an.
  Sie be
- Starten Sie das Programm sensorTOOL.
- Klicken Sie auf die Schaltfläche Sensor.

Das Programm sucht auf den verfügbaren Schnittstellen nach angeschlossenen Sensoren der Reihe ILD2300 DR.

|                                       |      |                                 | Deutsch                                                   |
|---------------------------------------|------|---------------------------------|-----------------------------------------------------------|
| Verbindungen                          | © <  | [                               |                                                           |
| Seproromone                           |      | optoNCDT ILD2300                | Ansicht Rohparameter                                      |
| optoNCDT                              | ~    | Parameter                       | Starte Datenaufnahme                                      |
| Sensortyp                             |      | IP-Adresse: 169.254             | 4.168.150                                                 |
| optoNCDT ILD2300                      | ~    | Seriennummer Controller: 200801 | 04 Offne Webseite                                         |
| Se                                    | nsor |                                 |                                                           |
|                                       | VU   |                                 | Connet die Webseite des Sensors<br>Koningariere Sensor-IP |
| Scan Options                          |      |                                 |                                                           |
| Suche auf<br>seriellen Schnittstellen |      |                                 |                                                           |
| Schnelle Suche RS485                  |      |                                 |                                                           |
| Aktiviere Logging                     |      |                                 |                                                           |

Wählen Sie einen gewünschten Sensor aus. Klicken Sie auf die Schaltfäche Öffne Webseite.

| Home Einstellungen                | Messung Videosignal Hitlefinities optoNCDT 2300DR                                                                                                    | <u>Ju</u> |
|-----------------------------------|----------------------------------------------------------------------------------------------------|-----------|
| Select your language<br>Desirch 2 | Startseite     Image: Startseite     Startseite     Startseite |           |

## Messprogramm auswählen

- Gehen Sie in das Menü Einstellungen > Messprogramm.
- Wählen Sie als Messanordnung zwischen Direkte Reflexion Abstandsmessung oder Direkte Reflexion Dickenmessung aus und bestätigen Sie mit Übernehmen.

#### Das Programm sensor-TOOL finden Sie online unter

https://www.micro-epsilon. de/service/download/soft-

Sie benötigen einen Webbrowser, kompatibel zu HTML5, auf einem PC/ Notebook.

Alternativ: Wenn DHCP aktiv ist und der DHCP-Server mit dem DNS-Server gekoppelt ist, ist über "ILD2300\_SNO1234567" ("01234567" Seriennummer Ihres Sensors) ein Zugriff möglich.

Starten Sie einen Webbrowser auf Ihrem PC. Tippen Sie "ILD2300\_Seriennummer" in die Adresszeile des Webbrowsers ein.-

Im Webbrowser sollte nun der Startbildschirm der Sensor-Software zu sehen sein.

Betätigen Sie die Schaltfläche Setup speichern im Menü Einstellungen, um die Änderungen zu speichern.

Weitere interaktive Webseiten zur Programmierung des Sensors können ausgewählt werden.

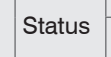

LED

# ssobj

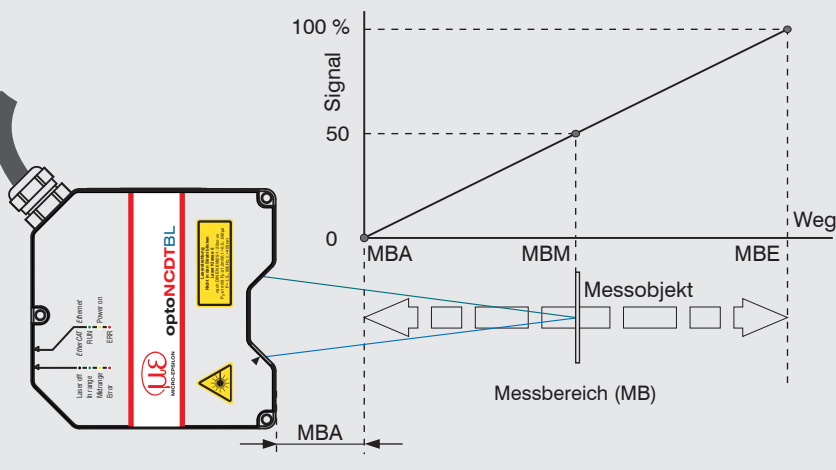

#### Messrate auswählen

- Gehen Sie in das Menü Einstellungen > Messrate.
- Beginnen Sie mit einer mittleren Messrate. Wählen Sie eine Messrate aus der Liste aus. Bestätigen Sie mit Übernehmen.

#### Digitale Schnittstelle auswählen

- **Gehen Sie in das Menü** Einstellungen > Digitale Schnittstellen > Auswahl digitale Schnittstelle.
- Wählen Sie Web-Diagramm aus und bestätigen Sie mit Übernehmen.

#### Einstellungen speichern

Gehen Sie in das Menü Einstellungen > Einstellungen laden/speichern.
Wählen Sie eine Setup-Nr und klicken Sie auf die Schaltfläche Setup Speichern.

# Messobjekt platzieren

Platzieren Sie das Messobjekt möglichst in der Mitte des Messbereichs.

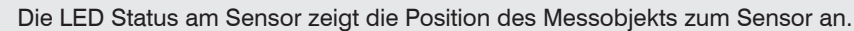

| Farbe      |      | Beschriftung | Bedeutung                                               |
|------------|------|--------------|---------------------------------------------------------|
| $\bigcirc$ | aus  | Laser off    | Laserstrahl ist abgeschaltet                            |
|            | grün | In range     | Sensor in Betrieb, Messobjekt im Messbereich            |
|            | gelb | Midrange     | Messobjekt befindet sich in Messbereichsmitte           |
|            | rot  | Error        | Messobjekt außerhalb Messbereich, zu niedrige Reflexion |

#### Abstandsmessung

- Gehen Sie in das Menü Einstellungen > Messprogramm und wählen Sie als Messanordnung Direkte Reflexion - Abstandsmessung aus.
- Wechseln Sie in das Menü Messung.
- Deaktivieren Sie die Funktion Auto und klicken Sie auf die Schaltfläche Start.

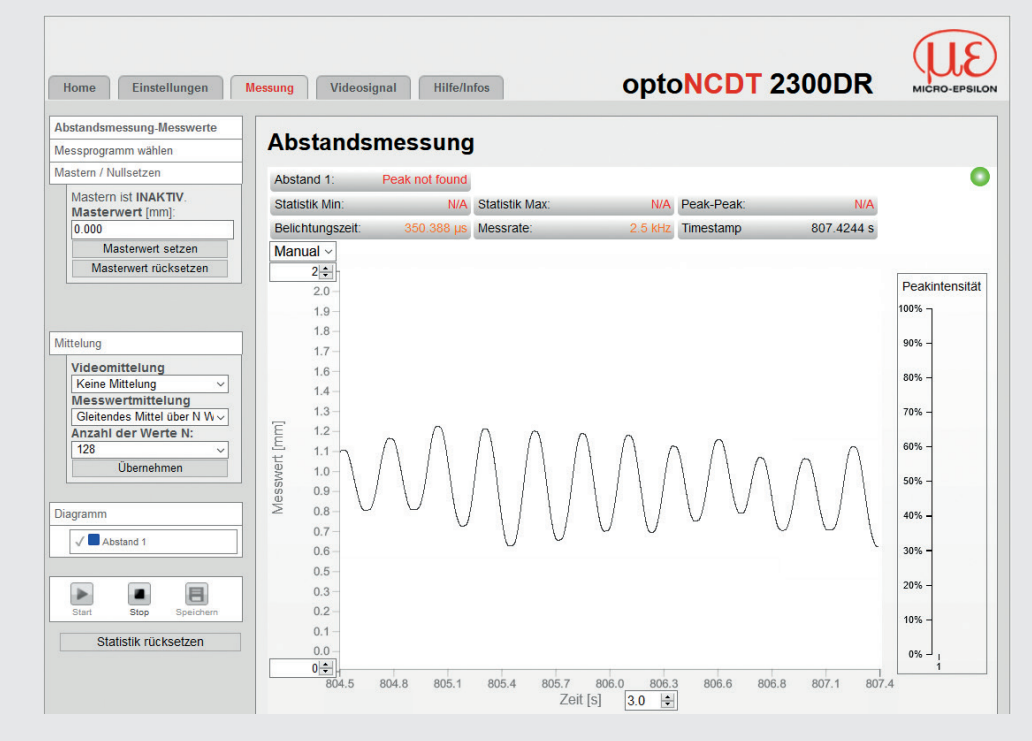

## Dickenmessung

- Gehen Sie in das Menü Einstellungen > Messprogramm und wählen Sie als Messanordnung Direkte Reflexion - Dickenmessung aus.
- Wählen Sie aus der Liste das Material des Messobjekts aus und bestätigen Sie mit Übernehmen.

# Einstellungen speichern

- Gehen Sie in das Menü Einstellungen > Einstellungen laden/speichern.
- Wählen Sie eine Setup-Nr. und klicken Sie auf die Schaltfläche Setup Speichern.

Weitere Informationen zum Sensor können Sie in der Betriebsanleitung nachlesen. Diese finden Sie Online unter:

www.micro-epsilon.de/download/manuals/man--optoNCDT-2300--de.pdf

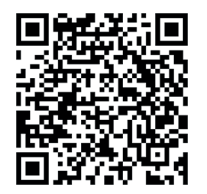

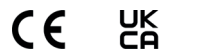